# **Advanced GeoIP Redirect**

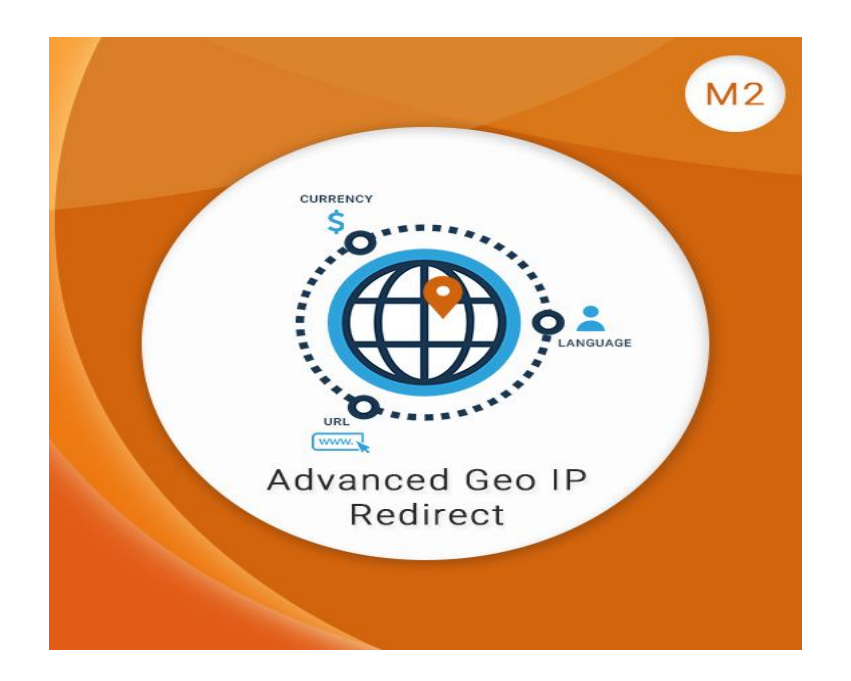

User Guide

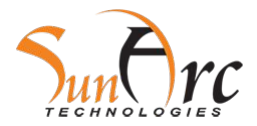

## Contents

Enabling the extension
Setting up Redirection URL
Setting up Store Views
Setting up currencies

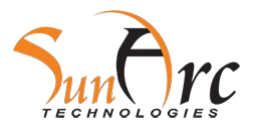

## **1.Enabling the module**

In admin panel go to Stores → Configuration-->Sunarc-->IP Redirection-->Enable-->Yes

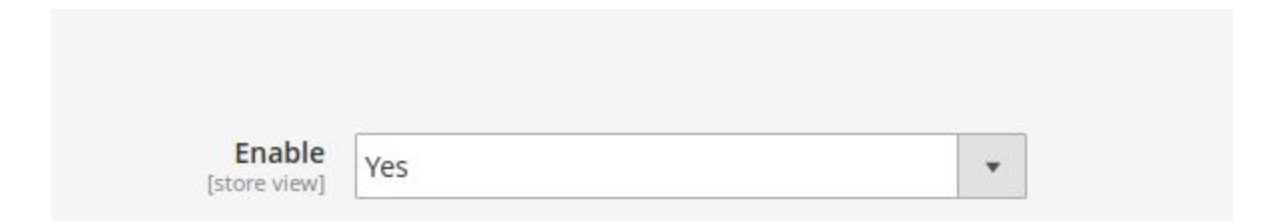

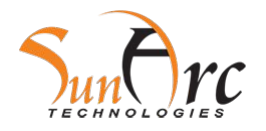

# **2.Setting up Redirection URLs**

- In admin panel go to Stores → Configuration-->Sunarc-->IP Redirection-->Redirect URL Mapping Field
- We can choose various countries and the URLs to which we want the original URL to redirect.
- Multiple regions could be set.

| Redirect URL Fields Mapping<br>[website] | Country                                            | Redirect URL  | Action   |
|------------------------------------------|----------------------------------------------------|---------------|----------|
|                                          | Iceland<br>India<br>Indonesia<br>Iran<br>Iran      | http://www.gc | <b>*</b> |
|                                          | Afghanistan<br>Åland Islands<br>Albania<br>Algeria | http://www.gc | -        |
|                                          | Add                                                |               |          |
|                                          |                                                    |               | 0        |

## **3.Setting up Store Views**

- In admin panel go to Stores → Configuration-->Sunarc-->IP Redirection-->Redirect-To-URL-->Store View Fields Mapping.
- We can choose various countries and the stores to which we want to associate the countries.
- Multiple regions could be set.

| Store View Fields Manning |                                                |           |        |  |
|---------------------------|------------------------------------------------|-----------|--------|--|
| [website]                 | Country                                        | Storeview | Action |  |
|                           | Iran<br>Iraq<br>Ireland<br>Isle of Man         | Japan 👻   | -      |  |
|                           | Hong Kong SAR (<br>Hungary<br>Iceland<br>India | DefaL 👻   | 1      |  |
|                           | Add                                            |           |        |  |

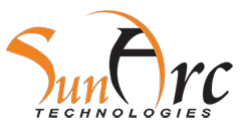

### 4.Setting up currencies

- In admin panel go to Stores → Configuration-->Sunarc-->IP Redirection-->Currency Mapping Field
- We can choose various countries and the currencies to which we want to associate the countries.
- Multiple regions could be set.

| Currency Fields Mapping<br>[website] | Country                                                   | Currency | Action   |
|--------------------------------------|-----------------------------------------------------------|----------|----------|
|                                      | Afghanistan<br>Åland Islands<br>Albania                   | Euro 🔻   | <b>*</b> |
|                                      | Algeria                                                   |          |          |
|                                      | Hong Kong SAR C<br>Hungary<br>Iceland<br>India            | Euro 💌   | -        |
|                                      | Heard & McDonal<br>Honduras<br>Hong Kong SAR C<br>Hungary | US D 💌   | <b>*</b> |
|                                      | Add                                                       |          |          |
|                                      |                                                           |          |          |

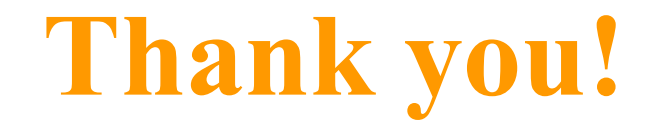

We welcome your feedback!

Should you have any questions or feature suggestions, please contact us at: support@sunarctechnologies.com

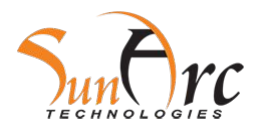